# **y nifi**

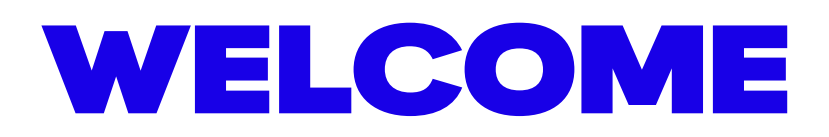

Designed to help you make the most of your Unifi fibre broadband experience. We are excited to welcome you to the Unifi family and support you throughout your installation journey.

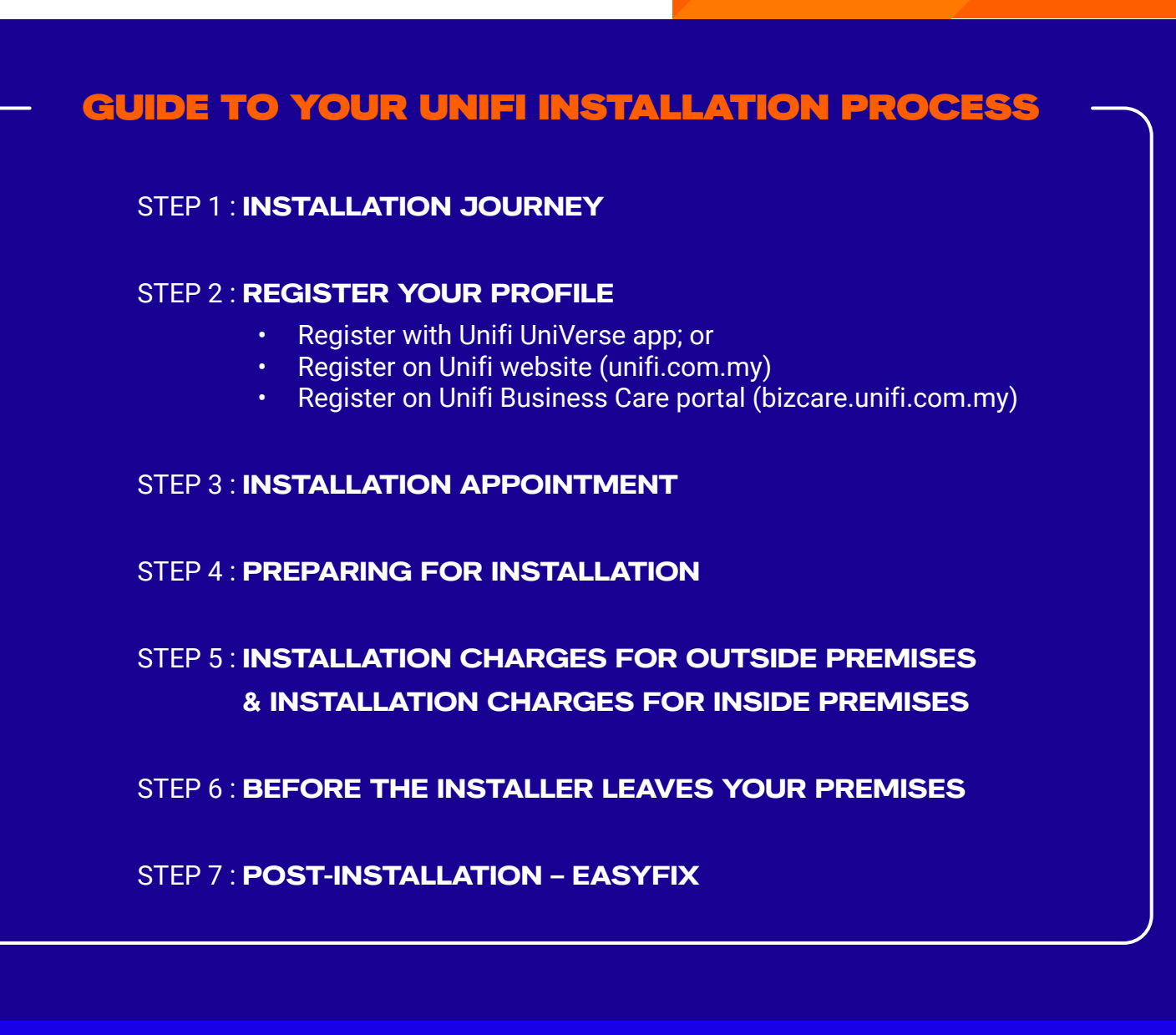

# **STEP 1 : INSTALLATION JOURNEY**

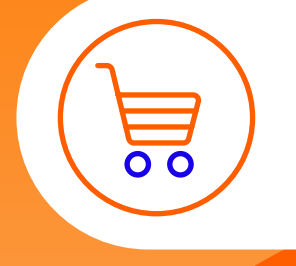

### **UPON ORDER SUBMISSION**

You will receive an email about your order and an SMS with the installation date.

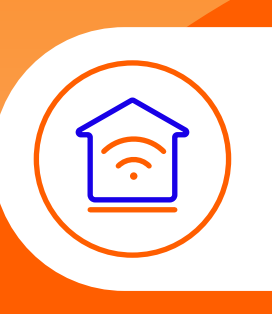

### **INSTALLER INSTALLS UNIFI**

Our installer will analyse the best cabling route and ensure that your devices are configured correctly. Then, we will perform a speed test to ensure that your connection performs optimally.

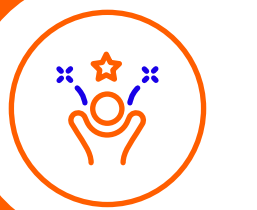

**ENJOY UNIFI!** Thank you for choosing Unifi.

# **STEP 2 : REGISTER YOUR PROFILE**

# **REGISTER WITH UNIFI UNIVERSE APP (OR MYUNIFI APP);**

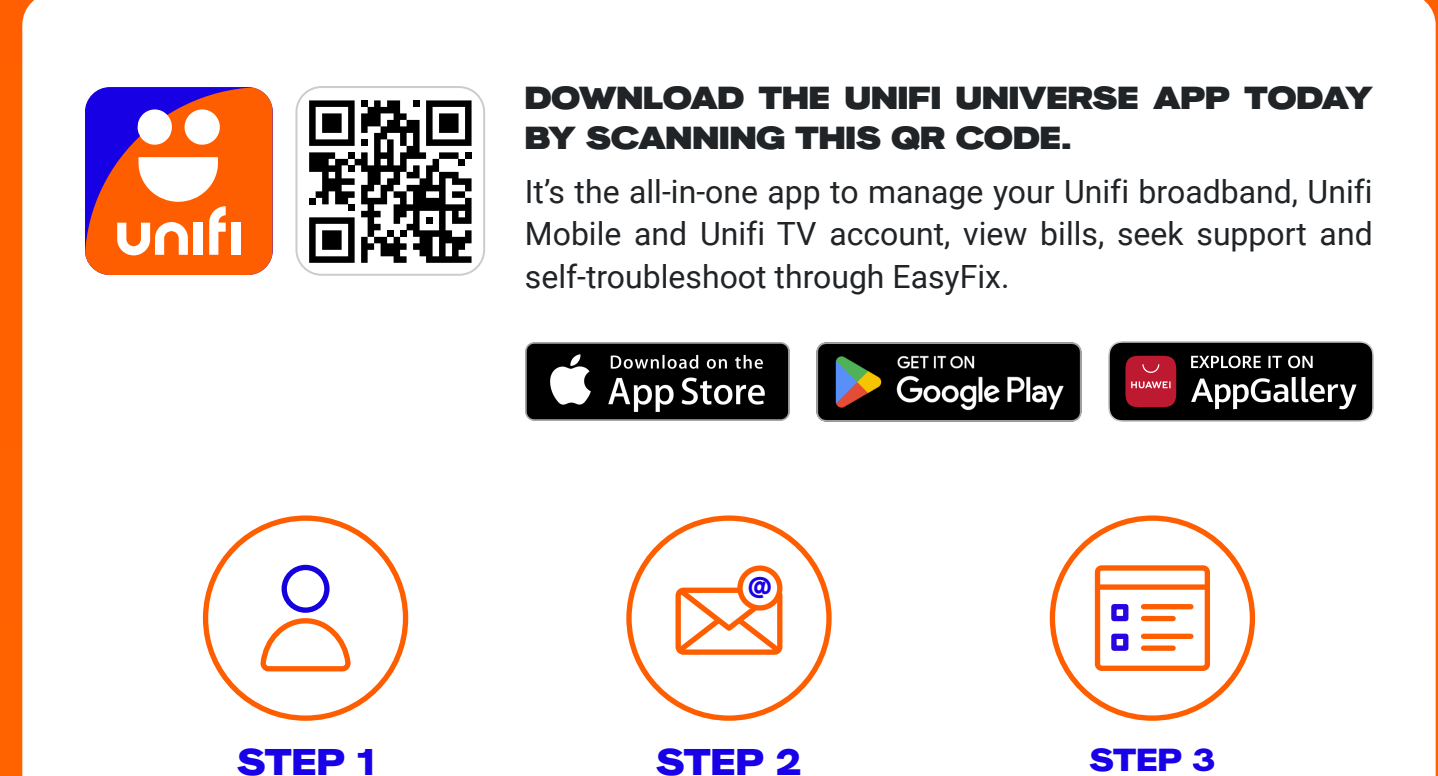

STEP 1

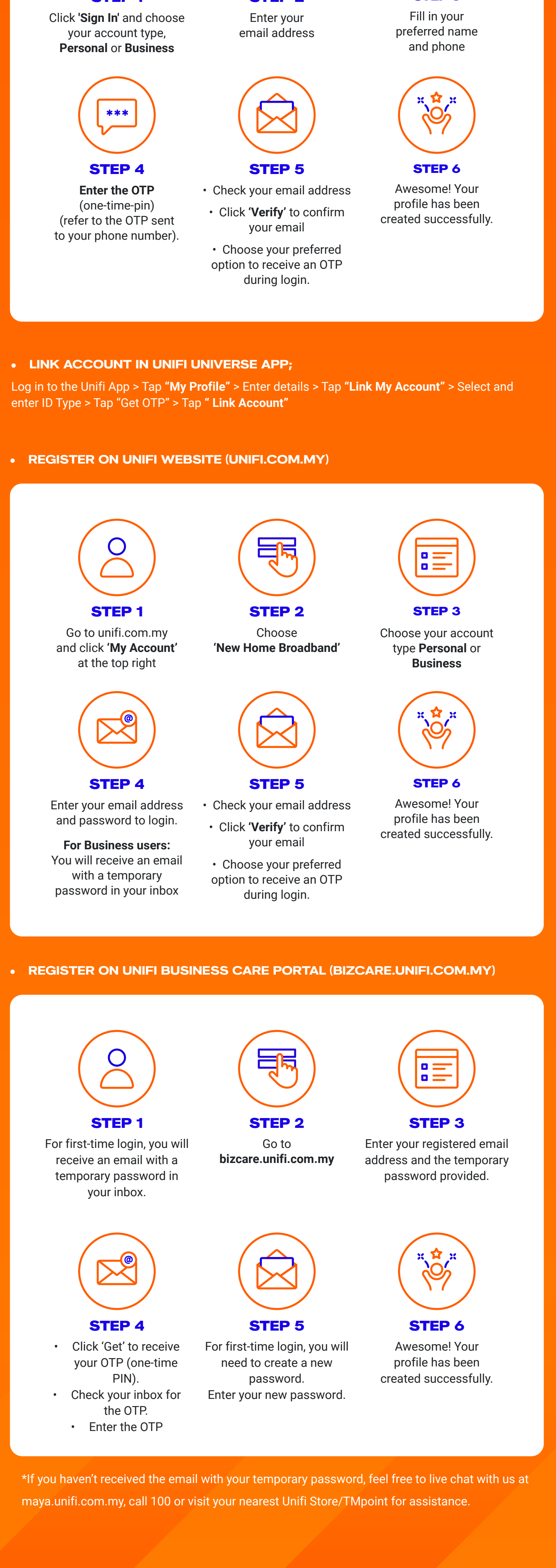

# **STEP 3 : INSTALLATION APPOINTMENT**

**HOW TO CHECK YOUR APPOINTMENT DETAILS** AND IF YOU NEED TO RESCHEDULE APPOINTMENT;

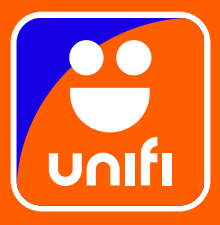

A. GO TO UNIFI UNIVERSE APP (OR MYUNIFI APP);

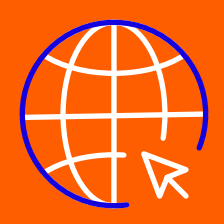

B. GO TO **UNIFI WEBSITE;** 

Login > Menu > My Activity > My Order > Select order > Progress

Login > My Orders > Select Order > Track Status

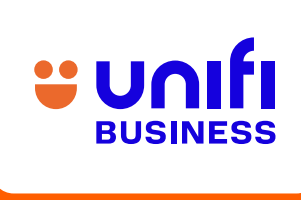

C. GO TO UNIFI **BUSINESS CARE PORTAL** 

Login > Order > Select Order > Installation Information

# **STEP 4 : PREPARING FOR INSTALLATION**

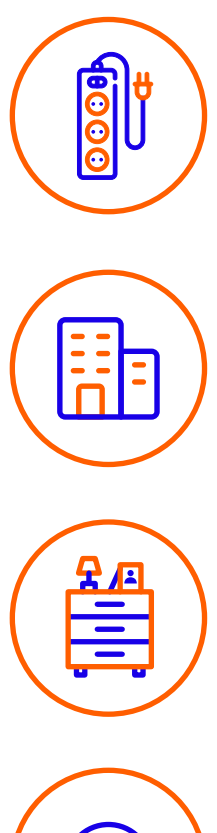

## **3 POWER OUTLETS**

For network installation setup, ensure there is clear space near the electrical power outlets. This will provide an electrical supply to your Broadband Terminal Unit (BTU), Router Gateway (RG) and Mesh WiFi (if needed).

# **CONSENT FROM THE BUILDING MANAGEMENT OFFICE**

If you reside in a high-rise building like a condominium or apartment, you are required to obtain consent from the building management office, as installation may involve drilling.

# **IMPORTANT INFO**

Standard installation is FREE; however, if additional wiring or other cabling work is required, additional fees may apply. Learn more in the next section on Standard vs Non-Standard Installation fees.

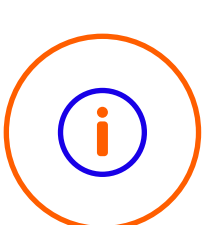

# **ENSURE CABLE LINE CLEARANCE**

If your furniture or household items are blocking the cable lines, it is recommended to remove them for easier inspection and installation work.

# **STEP 5 : INSTALLATION CHARGES FOR OUTSIDE PREMISES**

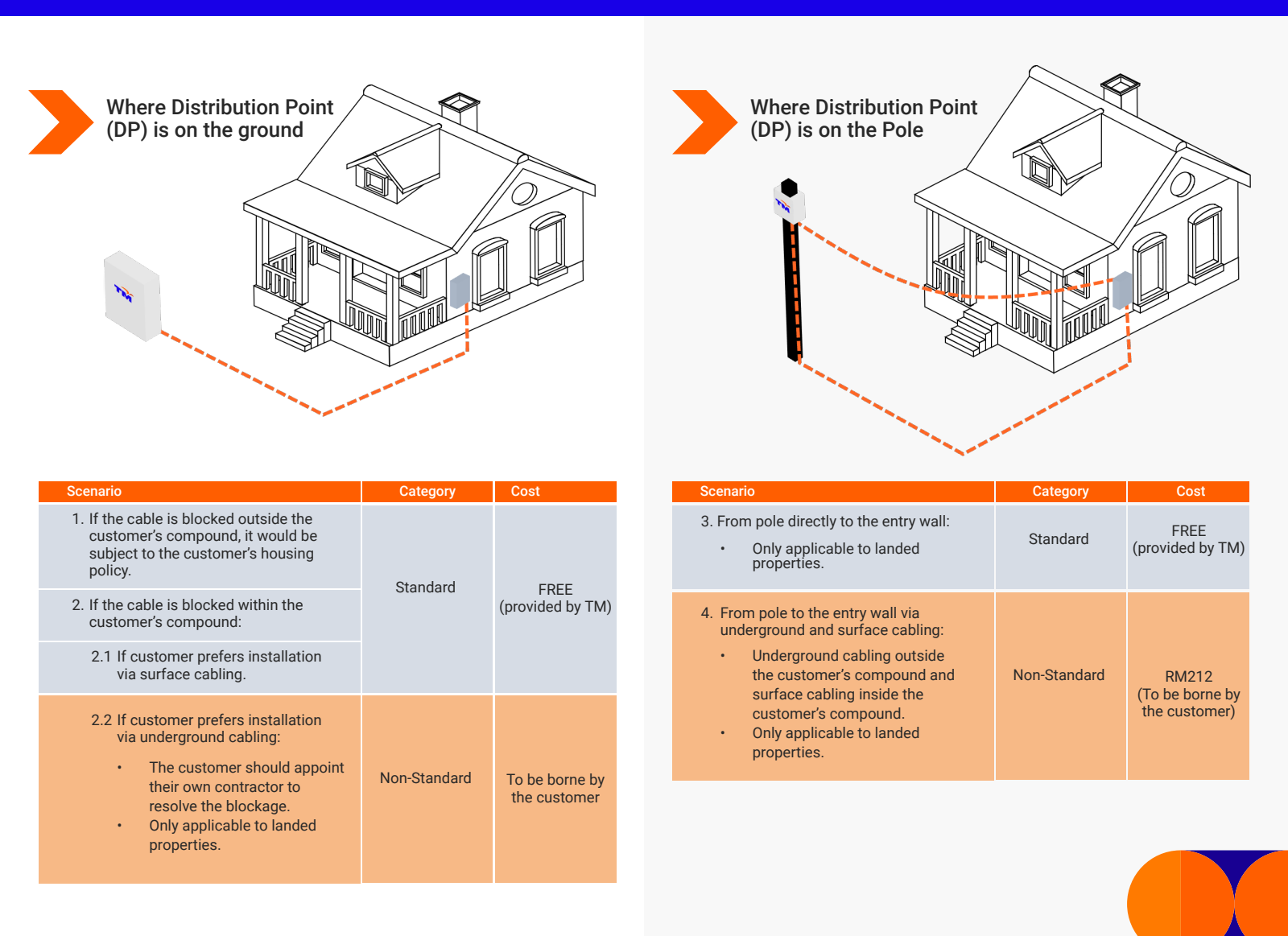

# **STEP 5 : INSTALLATION CHARGES FOR INSIDE PREMISES**

| Internal cabling |  |
|------------------|--|
|                  |  |

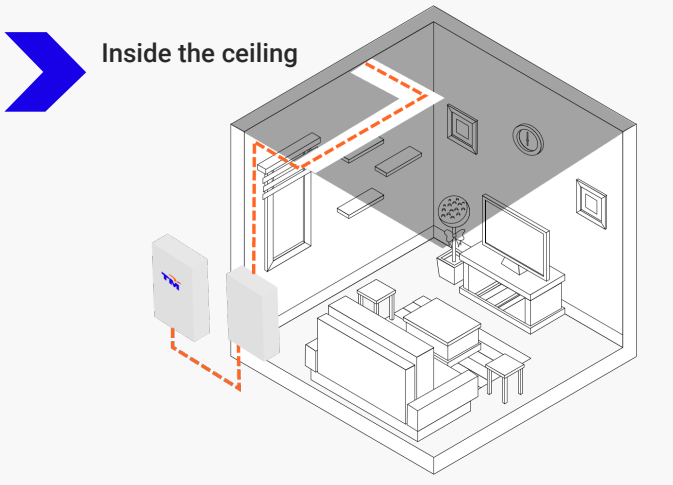

| 5. Internal cabling for the first 50 metres.                                                                                                    | Standard | FREE<br>(provided by TM)                                |
|----------------------------------------------------------------------------------------------------|----------|---------------------------------------------------------|
| <ul> <li>5.1 Internal cabling beyond 50 metres:</li> <li>Cable length calculation starts from the entry wall until the furthest Unifi equipment.</li> <li>Raceway (casing) is also provided to protect your cabling up to 50 metres.</li> <li>Applicable to both landed and high-rise properties.</li> </ul> | Optional | RM2.50 per<br>metre<br>(to be borne by<br>the customer) |

**STEP 6 : BEFORE THE INSTALLER LEAVES YOUR PREMISES** 

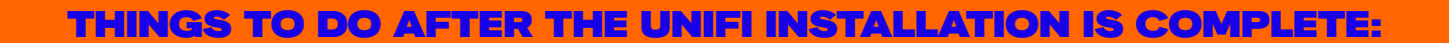

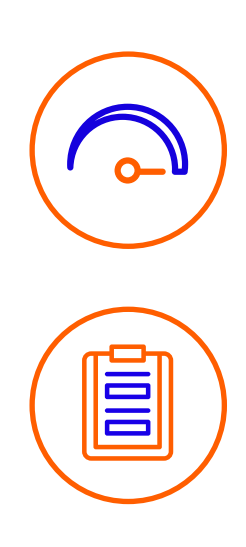

#### **TEST THE SPEED**

You can test your internet connection speed at https://speedtest.tm.com.my/ to see if you are getting the speed you subscribed to.

#### SIGN THE ACCEPTANCE FORM

Our installer will explain the completed installation work. Please sign the digital acceptance form on the tablet provided by our installer. This is to confirm that you have acknowledged the completion of the installation.

# **STEP 7 : POST-INSTALLATION - EASYFIX**

You can now enjoy Unifi connectivity! Should you face any issues, please try the simple steps below to troubleshoot. This will only take about 5 to 10 minutes.

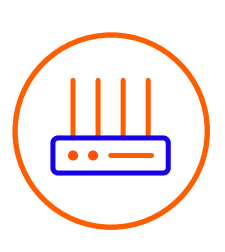

#### **START WITH SELF-TROUBLESHOOTING:**

Let's reboot all Unifi equipment. Typically, this will resolve connection-related issues.

- 1. Turn off all Unifi equipment, including the modem (BTU), router (RG), Unifi TV Media Box, SBVM, ADSL Modem and DECT phone.
- 2. Wait 10 seconds before turning on all of this equipment.
- 3. Wait 2 minutes for the service to resume.

#### IF THE ISSUE PERSISTS, GO TO EASYFIX:

If you have tried to self-troubleshoot and the issue persists, you can run it through EasyFix via https://easyfix.unifi.com.my/app/ Go to Unifi website

Support > EasyFix > EasyFix for Fibre Broadband > Check Now

#### Go to Unifi UniVerse app

Login > Menu > EasyFix > EasyFix for Fibre Broadband > Check Now

#### **DISCLAIMER:**

The information in this guidebook is subject to change without notice. No part of this guidebook may be reproduced or transmitted in any form or by any means, electronic or mechanical, including photocopying, recording or information storage and retrieval systems for any purpose other than personal use without our written permission.

While every effort has been made to ensure that the information and contents in the guidebook are complete, accurate, up-to-date, reliable and non-misleading, we cannot be held responsible for mistakes, inaccuracies or errors found in the guidebook.

Nor is any liability assumed for damages resulting from reliance on and use of the information contained herein. This guidebook is provided without any representation or warranties, express or implied.

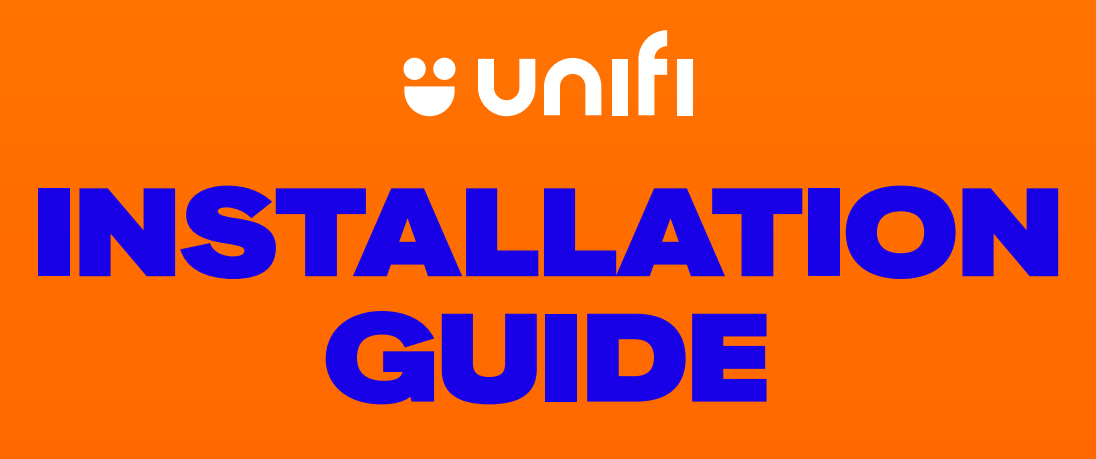

Your friendly Unifi installation information kit